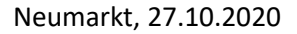

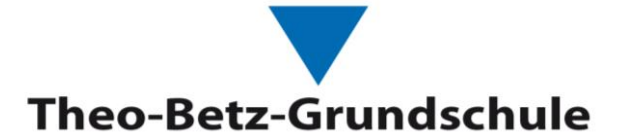

# EDUPAGE ELTERNPORTAL

## 1. Was ist die Schulsoftware EduPage?

Ein Kommunikations- und Verwaltungsportal mit App

### Über dieses Tool kann man folgende Abläufe abwickeln:

- Nachrichten an Lehrer, Eltern und Schüler \_
- Krankmeldungen, Entschuldigungen \_
- Elternbriefe
- Stundenplan des Kindes etc. \_

## 2. Anmeldung

- Für die Nutzung benötigt die Schule eine E-Mail-Adresse eines Elternteils -
- Wenn Sie uns ihre E-Mail-Adresse bereits mitgeteilt haben, haben Sie bereits eine E-Mail mit \_ den Zugangsdaten erhalten.

|          | Fr 23.10.2020 13:39<br>E-Mail-Dienst Edupage.org < noreply@mail7.edupage.org ><br>Edupage - Anmelden                                                                                                    |                                                 |
|----------|----------------------------------------------------------------------------------------------------|-------------------------------------------------|
|          | Sehr geehrte Damen und Herren,                                                                                                    |                                                 |
|          | wir senden Ihnen den Benutzernamen und das Passwort, mit denen Sie sich auf<br>seite der Schule anmelden können. Dies ist ein Elternkonto, bitte geben Sie<br>gangsdaten nicht an Ihr Kind weiter. Die Schüler erhalten zu Beginn des Schu<br>ihre eigenen Zugangsdaten von ihrem Klassenlehrer. | der Web-<br>die Zu-<br>ljahres                  |
|          | Webseite:<br>https://theo-betz.edupage.org                                                                                                    |                                                 |
|          | Benutzername:                                                                                                    |                                                 |
|          | Passwort:                                                                                                    |                                                 |
|          |                                                                                                    |                                                 |
| 3. Nu    | itzung                                                                                                    |                                                 |
| Sie ha   | ben zwei Möglichkeiten die EduPage zu nutzen.                                                                                                    | FREUNDLICHE SCHULE                              |
| 1.<br>2. | Internetseite EduPage im Browser oder<br>Edupage App: Playstore oder Applestore                                                                                                    | Fit und gesund - wir sind<br>Sport-Grundschule! |
|          |                                                                                                    | SIN A                                           |

Theo-Betz-Grundschule Neumarkt i.d.OPf.

an Grundschulen Steigerung der Effizienz des mathematisch caturwissenschaftlicher

#### 3.1 Nutzung im Browser

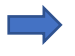

Folgen Sie dem Link in der E-Mail und Sie kommen auf das Login-Portal EduPage der Theo-Betz-Grundschule

## Sie erreichen die Seiten Ihrer Schule unter: https://theo-betz.edupage.org/

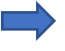

Geben Sie Ihre Zugangsdaten in die Login-Felder ein und klicken Sie auf "Anmelden"

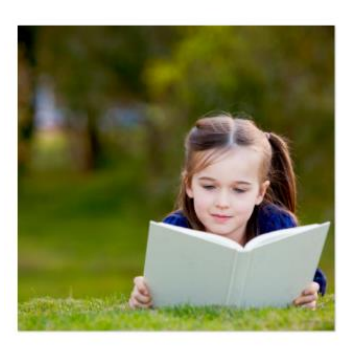

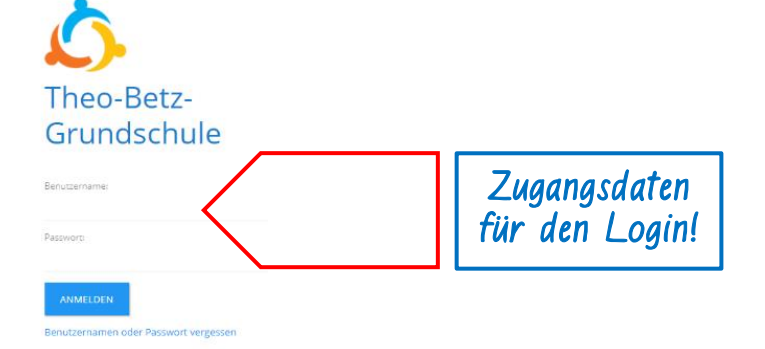

Nach der Anmeldung kommen Sie auf die Startseite von EduPage

#### 3.2 Nutzung der App

Für die Nutzung der App müssen Sie diese aus dem Playstore oder Applestore herunterladen. (Suchbegriff: EduPage)

Anschließend klicken Sie auf "Öffnen" - "Installieren" und die App wird auf Ihrem Gerät installiert

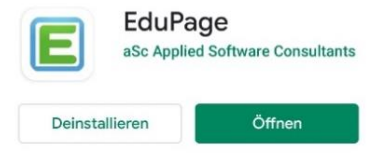

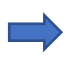

Öffnen Sie die App und geben Sie die Zugangsdaten aus der E-Mail in die Login-Felder ein

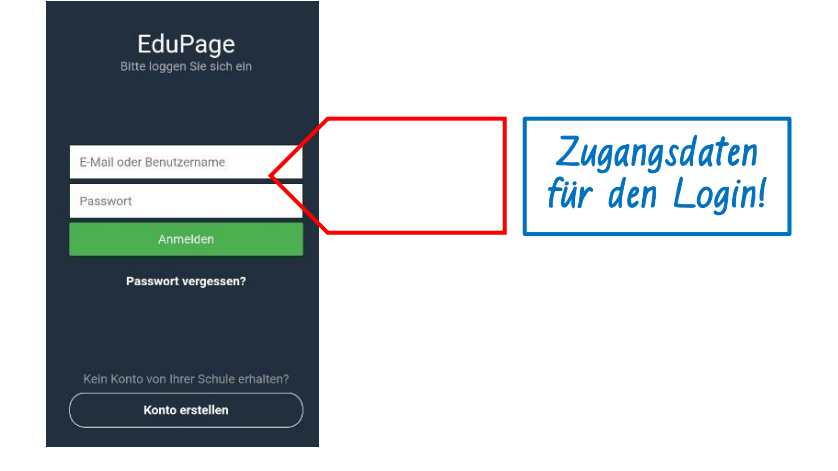

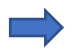

Nach der Anmeldung kommen Sie auf die Startseite von EduPage